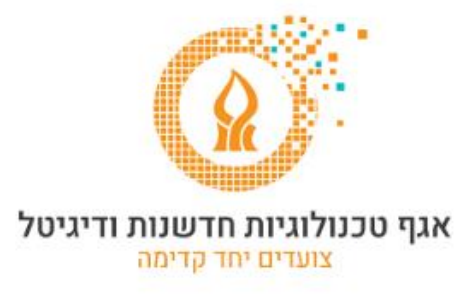

## <u>העברת הודעות לחשבון אחר</u>

לאחר הכניסה לחשבון הדואר, יש ללחוץ על סמל גלגל השיניים ולבחור באפשרויות.

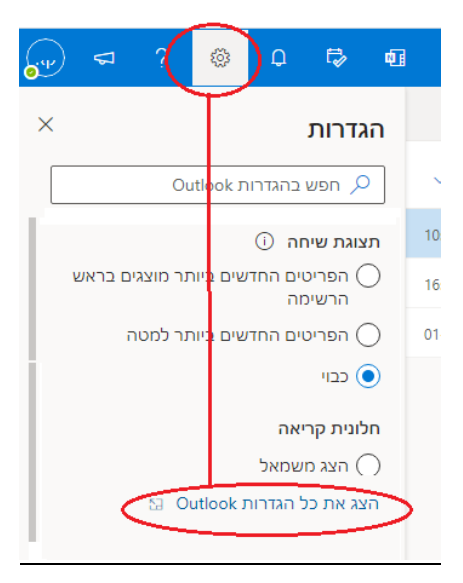

בחלון שיפתח, יש לבחור בסעיף העברה בקטגוריה דואר, לסמן V בסעיף הפוך העברה לנמענים לזמינה ולהקליד את כתובת הדואר האלקטרוני שאליה אנו רוצים שיועברו ההודעות. אם נרצה שהודעות ישמרו גם בחשבון הנוכחי, נסמן V בסעיף שמור עותק של הודעות שהועברו לנמענים.

| העברה                                              | פריסה                         | הגדרות               |
|----------------------------------------------------|-------------------------------|----------------------|
| באפשרותך להעביר את הזואר האלקטרוני שלך לחשבון אחר. | חיבור הודעות ושליחת<br>תשובות | רות 🔎                |
| הפוך העברה לנמענים לזמינה 🧹                        | קבצים מצורפים                 | 🔅 כללי               |
| העבר את הדואר האלקטרוני שלי אל:                    | כללים                         | דואר 🖂               |
| aaa@bbb.com                                        | ניקוי                         | לוח שנה 🛗            |
| שמור עותק של הודעות שהועברו לנמענים 🗸              | דואר זבל                      | אנשים פ <sup>9</sup> |
|                                                    | התאמה אישית של פעולות         | הצג הגדרות מהירות    |
|                                                    | סנכרן דואר אלקטרוני           |                      |
|                                                    | טיפול בהודעות                 |                      |
|                                                    | העברה                         |                      |
|                                                    | תשובות אוטומטיות              |                      |
|                                                    | פריטי מדיניות שמירה           |                      |
|                                                    | S/MIME                        |                      |
|                                                    | קבוצות                        |                      |